## ჩამოწერის ოპერაცია

ორის ბუღალტერიაში საქონლის და ძირითადი საშუალების ჩამოწერა სრულდება ჩამოწერის ოპერაციიდან.

**მენე<u>ჯე</u>რული აღრიცხვა/ჩამოწერის ოპერაციები.** ჩამოწერის ოპერაციის

დასამატებლად გამოიყენეთ ღილაკების სისტემიდან ღილაკი 🗅 ან კლავიატურაზე Insert ან მონაცემთა არეში დააწკაპეთ მაუსის მარჯვენა ღილაკს და კონტექსტური მენიუდან აირჩიეთ ჩანაწერის დამატება

| Ľ                     | ჩანაწერის დამატება      | Ins     |
|-----------------------|-------------------------|---------|
| C3                    | ჩანაწერის დუბლირება     | Ctrl+F2 |
| B                     | კორექტირება             | F2      |
| $\boldsymbol{\times}$ | ჩანაწერის წაშლა         | Del     |
|                       | კოპირება (Ctrl+Shift+C) | Ctrl+C  |
| Ē                     | ჩასმა                   | Ctrl+V  |

იხილავთ ეკრანს:

| <b>G</b> ∰ |            |               |            |          | ახა | ლი ჩამოწ | ერის ოპერ                         | აცია       |        | -      | . 🗆 | × |
|------------|------------|---------------|------------|----------|-----|----------|-----------------------------------|------------|--------|--------|-----|---|
|            | ოპერა      | ციის თარიღი   | 26.10.2021 | 20:59:05 |     | დოკუმეს  | ნტის ნომერი                       | 1          |        | *<br>* |     |   |
| მთავარ     | ი გატარ    | ბებები        |            |          |     |          |                                   |            |        |        |     |   |
|            |            | ღირებულეშ     | ბის ცენტრი | საწყობი  |     |          |                                   |            |        |        |     |   |
|            |            |               |            |          |     |          |                                   |            |        |        |     |   |
|            |            |               |            |          |     |          |                                   |            |        |        |     |   |
|            |            | 2018-05-0-000 |            |          |     |          |                                   |            |        |        |     |   |
|            |            | 300000000     |            |          |     |          |                                   |            |        |        |     |   |
| <br>□ ⊉    | ,<br>× I 🕷 | .   🕒 🕷   🕅   |            |          |     |          |                                   |            |        |        |     |   |
|            | კოდი       | საგანი        | რაო        | დენობა   | ერ  | თეული    | სააღრიცხვო<br>მშობელი<br>ანგარიში | საგნის ტიპ | ,      |        |     |   |
|            |            |               |            |          |     |          |                                   |            |        |        |     |   |
|            |            |               |            |          |     |          |                                   |            |        |        |     |   |
| Ð          |            |               |            |          |     |          |                                   |            | შევინა | ნოთ    |     |   |

გამოსულ ეკრანზე, ველში "ოპერაციის თარიღი" ჩაწერეთ სასურველი თარიღი. ველს"დოკუმენტის ნომერი" ავტომატურად ავსებს სისტემა,შეგიძლიათ მიუთითოთ თქვენთვის სასურველი ნომერი.

ველში "ღირებულების ცენტრი " მიუთითეთ სასურველი ღირებულების ცენტრი(საწყობი), საიდანაც უნდა მოხდეს საქონლის რეალიზაცია. დადექით აღნიშნულ ველზე \_\_\_\_\_ ღილაკზე დაჭერით (ან კლავიატურაზე Alt+B), გახვალთ ღირებულების ცენტრის ეკრანზე მოძებნეთ სასურველი ღირებულების ცენტრი. ამ შემთხვევაში დადექით ჩანაწერზე "საწყობი".

დააჭირეთ ღილაკს "ავირჩიოთ".

ველში "კომენტარი" მიუთითეთ ოპერაციის კომენტარი ან აირჩიეთ სასურველი კომენტარი სიიდან.

დადექით ბარათზე "გატარებები".

| გატარებები | D                      |                        |                                 |
|------------|------------------------|------------------------|---------------------------------|
| შექმნა     | კორექტირება            | წამლა                  |                                 |
|            | ხარჯის ანგარიშ         | ი საგნის ჩამოწერისთვის | 7210 გაყიდული/შემენილი საქონელი |
| ხარჯის     | ანგარიში ძირითადი საშუ | ეალების ჩამოწერისთვის  | 8290 სხვა არასაოპერაციო ხარჯები |

ბარათში "გატარებები" არის მოცემული ანგარიშები ,რომელიც მოყვება სისტემას ჩამოწერის ოპერაციის შესაბამისი გატარებების შესასრულებლად. შეგიძლიათ შეცვალოთ ანგარიშები სურვილისამებრ.

დაბრუნდით ბარათზე "მთავარი".

ბარათში "საგნები" დაამატეთ ჩანაწერი ,ჩანაწერის დასამატებლად გამოიყენეთ ღილაკი (ან კლავიატურაზე Insert).თუ იცით ჩამოსაწერი საქონლის კოდი ან დასახელება დადექით შესაბამის ველზე და აკრიფეთ. ჩამოიშლება სასაქონლო სია ,რომელშიც არის თქვენს მიერ აკრეფილი სიმბოლოები.

| კოდი       |                 | საგანი |  |  |  |  |
|------------|-----------------|--------|--|--|--|--|
| 00         |                 |        |  |  |  |  |
| 001 - საქო | 6 <u>ე</u> ღ    | ეი1    |  |  |  |  |
| 004 - საქო | 004 - საქონელი2 |        |  |  |  |  |
| 005 - საქო | 6 <u>ე</u> ღ    | უი3    |  |  |  |  |

ამ შემთხვევაში აირჩიეთ კოდი "001", საქონლის დასახელებაა "საქონელი1".

ველში "რაოდენობა" მიუთითეთ რაოდენობა. ამ შემთხვევაში "10".

რამოწერის ოპერაციის ეკრანზე არის ღილაკი 🖳 საგნის ანგარიშის ნაშთები.თუ გსურთ ნახოთ თქვენს მიერ არჩეული საქონლის ნაშთი ყველა ღირებულების ცენტრში დააჭირეთ ღილაკს 🖳.

| <u>.</u>                                                                                                    | 🛢 ანგარიშის ნაშთები – 🗆 🔤 |        |                  |        |                        |             |                                        |            |            |  |
|----------------------------------------------------------------------------------------------------|---------------------------|--------|------------------|--------|------------------------|-------------|----------------------------------------|------------|------------|--|
| □ ‰ ☞ ×   № 自 🗄 🗢 • 萬 負 • ▽ • 💀 • 📭   🗗   💱 • 🖡                                                                                                    |                           |        |                  |        |                        |             |                                        |            |            |  |
| თარიღი [ 26.10.2021 ] მეკელი იკელი იკელი |                           |        |                  |        |                        |             |                                        |            |            |  |
| <u> </u>                                                                                                    |                           |        |                  |        |                        |             |                                        |            |            |  |
| <ul> <li>○ გა3ლილი</li> <li>● შეკუ8მული</li> </ul>                                                                                                    |                           |        |                  |        |                        |             |                                        |            |            |  |
| ღირებულების<br>ცენტრი                                                                                                    | ნაშთი                     | ვალუტა | მარაგის<br>ნაშთი | ერთეუი | ერთეულის<br>ღირებულება | ექვივალენტი | ერთეულის<br>ღირებულება<br>ექვივალენტით | ანგარიში   | დასახელება |  |
| საწყობი                                                                                                    | 1,833.40                  | GEL    | 170.0000         | ცალი   | 10.7847                | 1,833.40    | 10.7847                                | 1610 1     | 001 საქონე |  |
| საწყობი1                                                                                                    | 68.36                     | GEL    | 5.0000           | ცალი   | 13.6723                | 68.36       | 13.6723                                | 1620 1     | 001 საქონე |  |
| საწყობი1                                                                                                    | 341.81                    | GEL    | 25.0000          | ცალი   | 13.6723                | 341.81      | 13.6723                                | 1610 1     | 001 საქონე |  |
|                                                                                                    | 2,243.57                  |        | 200.0000         |        |                        | 2,243.57    |                                        |            |            |  |
|                                                                                                    |                           |        |                  |        |                        |             |                                        | 🖑 ავირჩიოთ | დავხუროთ   |  |

ეკრანის ზედა ნაწილში არის თარიღი, მითითებულ თარიღს სისტემა იღებს ოპერაციის თარიღიდან.შესაბამისად ნაშთსაც ეკრანზე ხედავთ ზემოთ აღნიშნული თარიღისათვის.

ველში "ანგარიში " არის არჩეული საქონლის ყველა ანგარიში .

ეკრანის ქვედა ნაწილში არის იმ ღირებულების ცენტრის ჩამონათვალი, რომელშიაც არის არჩეული საქონლის ნაშთი. აქვე ჩანს მარაგის ნაშთიც .დახურეთ ეკრანი.

თუ თქვენ სარგებლობთ მენეჭერული ლიცენზიით შეგიძლიათ გამოიყენოთ ღილაკით 🗱 იმპორტი საგნების ნაშთებიდან .დააჭირეთ ღილაკს 🗱 .

|                                                             | საგნების ნაშთები  |            |                 |                                   |          |  |  |  |  |
|-------------------------------------------------------------|-------------------|------------|-----------------|-----------------------------------|----------|--|--|--|--|
| ! D % ⊯ ×   Ŋ @   @ + # 7 + ¥ + ፼ + ፼   @   @   ∰ + ! @   % |                   |            |                 |                                   |          |  |  |  |  |
| თარიღი [ 26.10.2021 ] 🕮 🚍 ნაერთი GEL<br>🏕 საწყობი           |                   |            |                 |                                   |          |  |  |  |  |
| 🔄 ვაჩვენოთ 🤅                                                | შედეგები გაყიდვის | ერთეულებში |                 |                                   |          |  |  |  |  |
| კოდი                                                        | დასახელება        | ერთეული    | ≜ ↓ საგნის ტიპი | სააღრიცხვო<br>მშობელი<br>ანგარიში | მარაგი   |  |  |  |  |
| 001                                                         | საქონელი1         | ცალი       | საქონელი        | 1610                              | 170.0000 |  |  |  |  |
| 004                                                         | საქონელი2         | ცალი       | საქონელი        | 1610                              | 50.0000  |  |  |  |  |
| 005                                                         | საქონელი3         | ცალი       | საქონელი        | 1610                              | 100.0000 |  |  |  |  |
| <                                                           |                   | 1          | T               | 1                                 | 2        |  |  |  |  |
|                                                             |                   |            |                 | ( <sup>ტ</sup> ) ავირჩიოთ         | დავხუროთ |  |  |  |  |

ამ ეკრანზე შეგიძლიათ მონიშნოთ რამდენიმე საქონელი ერთდროულად (Ctrl+მაუსის დაჭერით) ან ყველა (Ctrl+A) დააჭიროთ ღილაკს "ავირჩიოთ" . ჩამოწერის ოპერაციაში ჩაიყრება ყველა თქვენს მიერ არჩეული საქონელი ,ხოლო რაოდენობის ველში მიეთითება მარაგის სრული რაოდენობა.დახურეთ ეკრანი.

| <b>i</b>  |             |          |            | ახაჺ      | ლი ჩამოწერი | ის ოპერაცი                        | ა      |           | - |     | × |
|-----------|-------------|----------|------------|-----------|-------------|-----------------------------------|--------|-----------|---|-----|---|
|           | ოპერაციის   | თარიღი   | 26.10.2021 | 20:59:05  | დოკუმენტის  | ნომერი 1                          |        | 4         | - |     |   |
| მთავარ    | ი გატარებემ | 0        |            |           |             |                                   |        |           |   |     |   |
|           | с<br>2      | ირებულემ | ბის ცენტრი | საწყობი   |             |                                   |        |           |   |     |   |
|           |             |          |            |           |             |                                   |        |           |   |     |   |
|           |             |          |            |           |             |                                   |        |           |   |     |   |
|           | 307         | მენტარი  |            |           |             |                                   |        |           |   |     |   |
| – საგნები | ,           |          |            |           |             |                                   |        |           |   |     |   |
| D 🖻       | ×   🗰   🎈   | - 💥 I 🕅  | Ì          |           |             |                                   |        |           |   |     |   |
|           | კოდი        | საგანი   |            | რაოდენობა | ერთეული     | სააღრიცხვო<br>მშობელი<br>ანგარიში | საგნის | ტიპი      |   |     |   |
| •         | 001         | საქონეღ  | ღი1        | 10.0000   | ცალი        | 1610                              | საქონე | ელი       |   |     |   |
|           |             |          |            |           |             |                                   |        |           |   |     |   |
| Ð         |             |          |            |           |             |                                   |        | შევინახოთ | , | უარ | 0 |

დააჭირეთ ღილაკს "შევინახოთ"

| 2                                    | მენეჯერული გატარები                                                            | ის შეკითხვა                             |                    |      |
|--------------------------------------|--------------------------------------------------------------------------------|-----------------------------------------|--------------------|------|
| იმისათვის რომ მე<br>გატარებები (მენე | ნეჯერული ოპერაცია აისახოს ნაშთებზე სა<br>ჯერული ოპერაციის ფორმაზე - ბარათი [გა | ჭიროა დაფორმირდე!<br>ტარებები]-[შექმნა] | ს საბუღალტრი<br>). | n    |
| ვრცლად >>>                           |                                                                                |                                         |                    |      |
| შევქმნათ ამ ოპერ                     | რაციის საბულალტრო გატარებები?                                                  | კი                                      | არა                | უარი |
| 📃 აღარ მაჩვენო                       | ეს შეტყობინება.                                                                |                                         |                    |      |
|                                      |                                                                                |                                         |                    |      |
| მენეჯერული ოპ;                       | ერაციის დამატებისას                                                            |                                         |                    |      |

თუ გსურთ რომ თქვენს მიერ დამატებული ჩამოწერის ოპერაციის შესრულებით შესრულდეს შესაბამისი საბუღალტრო გატარებები,დააჭირეთ ღილაკს "კი",თუ არ გსურთ დააჭირეთ ღილაკს "არა" თუ ისევ ჩამოწერის ოპერაციის ეკრანზე გსურთ დაბრუნება დააჭირეთ ღილაკს "უარი". ამ კონკრეტულ შემთხვევაში დააჭირეთ ღილაკს "კი", ჩამოწერის ოპერაციების სიაში დაემატება თქვენს მიერ შესრულებული ჩამოწერის ოპერაცია , რომელსაც მოყვება შესაბამისი საბუღალტრო გატარებები.

საბუღალტრო გატარებები , რომელიც ჩამოწერის ოპერაციების შესრულებას მოყვა შეგიძლიათ ნახოთ , **ბუღალტერია/გატარებები** ან შეგიძლიათ დადგეთ თქვენს მიერ შესრულებულ ჩამოწერის ოპერაციაზე, ჩამოწერის ოპერაციების ეკრანში და

დააჭიროთ ღილაკს ङ 🔭 შემდეგ .დააჭიროთ ღილაკს 🌘 გატარებები . იხ.ეკრანს:

| Ø                                                     | ოპერაციის კორექტირება – 🗖 💌                                                                                                    |                      |                 |                  |        |                      |                   |                    |        |                          |  |
|-------------------------------------------------------|----------------------------------------------------------------------------------------------------|----------------------|-----------------|------------------|--------|----------------------|-------------------|--------------------|--------|--------------------------|--|
| ოპე                                                   | ოპერაციის თარიღი 26.10.2021 20:59:05 🗐 🔻 18                                                                                                    |                      |                 |                  |        |                      |                   |                    |        |                          |  |
| დოკუმენტის ნომერი 1 ოპერაციის ტიპი ჩამოწერის ოპერაცია |                                                                                                    |                      |                 |                  |        |                      |                   |                    |        |                          |  |
|                                                       | კომენტარი                                                                                                    |                      |                 |                  |        |                      |                   |                    |        |                          |  |
| D 🔒                                                   | D 🖻 😂 🗙   🛊 🗍 🔯 - 🛤 🔄 - 🖓 - 🛐 - 📪   🗗   🧯 🐘 🐙   💷   🔮 🦓                                                                                                    |                      |                 |                  |        |                      |                   |                    |        |                          |  |
|                                                       | ანგარიში                                                                                                    | ანგარიშის დასახელება | დებეტი<br>თანხა | კრედიტი<br>თანხა | ვალუტა | ღირებულები<br>ცენტრი | დებეტი<br>რაოდენი | კრედიტი<br>რაოდები | ერთეუი | <del>ვე</del> ლ<br>ვატევ |  |
| 1                                                     | 7210                                                                                                    | გაყიდული/შეძენი      | 107.85          |                  | GEL    | საწყობი              |                   |                    |        |                          |  |
| ▶ 2                                                   | 1610 1                                                                                                    | 001 საქონელი1        |                 | 107.85           | GEL    | საწყობი              |                   | 10.0000            | ცალი   |                          |  |
|                                                       |                                                                                                    |                      |                 |                  |        |                      |                   |                    |        |                          |  |
| <                                                     |                                                                                                    |                      |                 |                  |        |                      |                   |                    |        | >                        |  |
| 2                                                     |                                                                                                    |                      | 107.85          | 107.85           |        |                      |                   |                    |        |                          |  |
|                                                       | <ul> <li>Image: Construction of the second second seco</li></ul> |                      |                 |                  |        |                      |                   |                    |        |                          |  |

შეგიძლიათ ნახოთ გატარებები და დახუროთ ეკრანი.